1、打开企业微信 地址:

https://work.weixin.qq.com/api/doc/90000/90135/90664(提前电脑的浏览 器中登录企业微信)

参考下面的请求方式为GET, 获取TOKEN 请求地址如下:

|    | Copy Code                                          |  |
|----|----------------------------------------------------|--|
| 1  | 请求方式:GET/POST(HTTPS)                               |  |
| 2  | 请求地址:https://qyapi.weixin.qq.com/cgi-bin/gettoken? |  |
|    | corpid=ID&corpsecret=SECRET                        |  |
| 3  | 请求包体:                                              |  |
| 4  |                                                    |  |
| 5  | 参数说明:                                              |  |
| 6  |                                                    |  |
| 7  | 权限说明:                                              |  |
| 8  | •••                                                |  |
| 9  | 返回结果:                                              |  |
| 10 | •••                                                |  |
| 11 | 参数说明:                                              |  |
| 12 | •••                                                |  |
| 13 |                                                    |  |
|    | iavascript 🔰                                       |  |

# 获取 token

那么怎么拿到token呢,

`https://qyapi.weixin.qq.com/cgi-bin/gettoken?

corpid=ID&corpsecret=SECRET`

#### 需要两个重要参数

- corpid 企业微信的<mark>公司ID</mark>
- corpsecret 被测的应<mark>用的密钥</mark>

# 参数一获取: corpsecret (公司ID)

进入 企业微信 首页

(https://work.weixin.qq.com/wework\_admin/frame#index)

- 顶部菜单栏:我的企业【my company】
- 最下面【company ID】
- 获取到 企业ID

### 参数二获取: corpsecret (应用密钥)

- 进入 企业微信 首页 (https://work.weixin.qq.com/wework\_admin/frame#index)
- 顶部菜单栏:管理工具页面
- 通讯录同步—> 启动API同步—> 权限 设置 —> 编辑 + 启用手动编辑 —> 保存-> 手机确认-> 刷新 -> 查看 secret -> 发送到手机上-> 手机 上查看
- 获取到corpsecret
- 注意: corpid 和 corpsecret 每个人都有固定的, 每个人的不一样。

# 获取 token

拿到 corpid 与 corpsecret 两个信息之后,就可以访问获取 token 的URL

URL:

Copy Code

1 https://qyapi.weixin.qq.com/cgi-bin/gettoken?corpid=[你的 corpid]&corpsecret=[你的corpsecret]

javascript >

打开浏览器,得到结果类似如下, access\_token 即为请求通讯录相关接口需 要的token信息

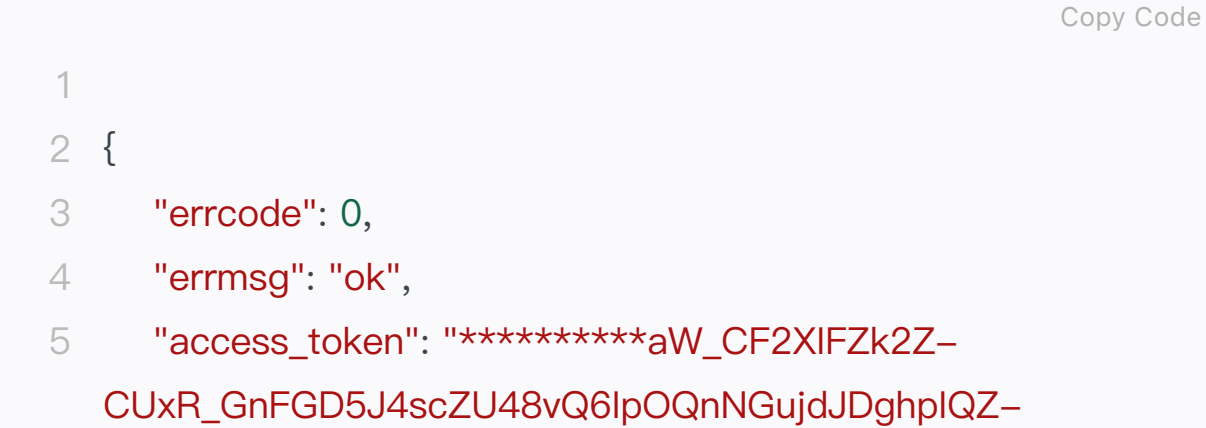

iJAz1qiOMJrhAHrMhT1OUbjpl\*\*\*\*\*\*\*\*\*,

- "expires\_in": 7200 6
- 7 }

javascript >